Welcome to the dashboard of DISH Reservation. In this tutorial, we show you how to integrate the reservation tool into Google Business.

| <b>DISH</b> RESERVATION   |                                                                                                    | Test Bistro Train            | ning 🕤   쇄물 ~ 🕞                 |
|---------------------------|----------------------------------------------------------------------------------------------------|------------------------------|---------------------------------|
| Reservations              | Have a walk-in customer? Received a reservation request over phone / email? Don't forget to add it to ye reservation book! | our WALK-IN                  | ADD RESERVATION                 |
| Ħ Table plan              |                                                                                                    |                              |                                 |
| 🍴 Menu                    | Thu, 28 Sep - Thu, 28 Sep                                                                                                  |                              |                                 |
| 🛎 Guests                  | There is <b>1</b> active limit configured for the selected time period                                                     |                              | Show more 🗸                     |
| Feedback                  |                                                                                                    |                              |                                 |
| 🗠 Reports                 | ○ All ○ Completed                                                                                                    | 0 🔁 0                        | ) <b>m</b> 0/37                 |
| 🗢 Settings 👻              |                                                                                                    |                              |                                 |
| 𝔗 Integrations            | No reservations available                                                                                                  |                              |                                 |
| Too many guests in house? | Print Designed by Hospitality Digital GmbH. All rights reserved.                                                           | FAQ   Terms of use   Imprint | Data privacy   Privacy Settings |

# • First, go to Settings on the menu to your left.

| DISH RESERVATION          |                                             |                               |                            |                               | ≜• Tes         | st Bistro Trainir | ng 💽   🚔      | ▲ <b>×</b> (     | •     |
|---------------------------|---------------------------------------------|-------------------------------|----------------------------|-------------------------------|----------------|-------------------|---------------|------------------|-------|
| Reservations              | Have a walk-in custome<br>reservation book! | r? Received a reservation re  | equest over phone / email? | Don't forget to add it to you | r w            | ALK-IN A          | DD RESERVATI  |                  |       |
| 🍽 Table plan              | •                                           |                               | Thu, 28 Sep -              | Thu, 28 Sep                   |                |                   |               | $\triangleright$ |       |
| 🎢 Menu 📽 Guests           | There is <b>1</b> active limit or           | onfigured for the selected ti | meneriod                   |                               |                |                   | Show m        | ore 🗸            |       |
| Feedback                  |                                             |                               |                            |                               |                |                   |               |                  |       |
| 🗠 Reports                 |                                             | ⊖ Completed                   | Opcoming                   | ⊖ Cancelled                   | Ū              | 0 🚢 0             | <b>F</b> 0/37 |                  |       |
| 🏟 Settings 👻              |                                             |                               |                            |                               |                |                   |               |                  |       |
| 𝔗 Integrations            |                                             |                               | No reserva                 | tions available               |                |                   |               |                  |       |
| Too many guests in house? | Print<br>Designed by Hospitality Digital C  | mbH. All rights reserved.     |                            |                               | FAQ   Terms of | use   Imprint     | Data privacy  | Privacy Set      | tings |

# • And then select Reservations.

| <b>DISH</b> RESERVATION   |                                           |                              |                            |                              | <b>*</b> • | Test Bist | tro Trainin | g 🖸           | <u> </u>   |        |
|---------------------------|-------------------------------------------|------------------------------|----------------------------|------------------------------|------------|-----------|-------------|---------------|------------|--------|
| Reservations              | Have a walk-in customer reservation book! | ? Received a reservation re  | quest over phone / email?  | Don't forget to add it to yo | our        | WALK-IN   |             | DD RESERVA    | TION       |        |
| 🛏 Table plan              |                                           |                              |                            |                              |            |           |             |               |            |        |
| 🍴 Menu                    |                                           |                              | Thu, 28 Sep - <sup>-</sup> | Thu, 28 Sep                  |            |           |             |               |            |        |
| 🐣 Guests                  | There is <b>1</b> active limit cor        | nfigured for the selected ti | me period                  |                              |            |           |             | Shown         | more 🗸     |        |
| 🕲 Feedback                |                                           |                              |                            |                              |            |           |             |               |            |        |
| 🗠 Reports                 |                                           | ⊖ Completed                  | Upcoming                   | ⊖ Cancelled                  |            | 0 🗹       | <b>4</b> 0  | <b>F</b> 0/37 |            |        |
| 🔹 Settings 👻              |                                           |                              |                            |                              |            |           |             |               |            |        |
| () Hours                  |                                           |                              |                            |                              |            |           |             |               |            |        |
| 🗟 Reservations            |                                           |                              |                            |                              |            |           |             |               |            |        |
| 🛱 Tables/Seats            |                                           |                              |                            |                              |            |           |             |               |            |        |
| Reservation limits        |                                           |                              |                            | N                            |            |           |             |               |            |        |
| <b>%</b> Offers           |                                           |                              |                            |                              |            |           |             |               |            |        |
| ↓ Notifications           |                                           |                              | No reservat                | tions available              |            |           |             |               |            |        |
| \land Account             |                                           |                              |                            |                              |            |           |             |               |            |        |
|                           | Print                                     |                              |                            |                              |            |           |             |               | 6          |        |
| Too many guests in house? | Designed by Hospitality Digital Gr        | nbH. All rights reserved.    |                            |                              | FAQ   Ter  | ms of use | Imprint     | Data privacy  | Privacy Se | ttings |

Make sure to activate reserve with Google. To do that, click on the switch. Note: This is a premium function.

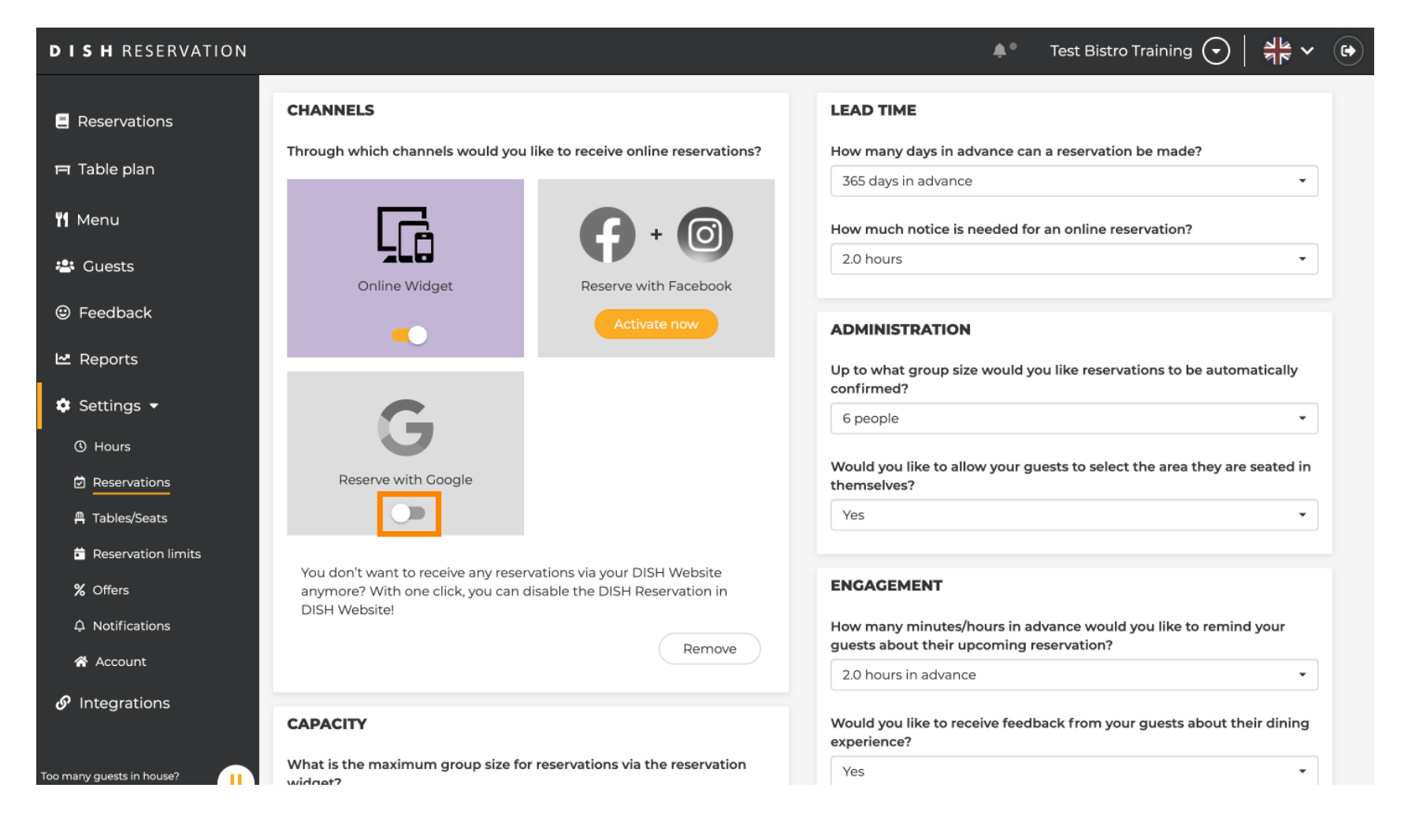

## Once you activated it, it will be displayed in colors.

| <b>DISH</b> RESERVATION                         |                                                                             | 🌲 🔹 Test Bistro Training 🕤 🛛 🎽 💆 🕞                                                                       |
|-------------------------------------------------|-----------------------------------------------------------------------------|----------------------------------------------------------------------------------------------------|
| Reservations                                    | CHANNELS                                                                    | LEAD TIME                                                                                                |
| 🎮 Table plan                                    | Through which channels would you like to receive online reservations?       | How many days in advance can a reservation be made? 365 days in advance                                  |
| <b>₩</b> Menu                                   |                                                                             | How much notice is needed for an online reservation?                                                     |
| 🐣 Guests                                        | Online Widget Reserve with Facebook                                         | 2.0 hours                                                                                                |
| Feedback                                        | Activate now                                                                | ADMINISTRATION                                                                                           |
| 🗠 Reports                                       |                                                                             | Up to what group size would you like reservations to be automatically confirmed?                         |
| 🗢 Settings 👻                                    | G                                                                           | 6 people 🔹                                                                                               |
| <ul> <li>Hours</li> <li>Reservations</li> </ul> | Reserve with Google                                                         | Would you like to allow your guests to select the area they are seated in themselves?                    |
| A Tables/Seats                                  |                                                                             | Yes                                                                                                    |
| Reservation limits                              | You don't want to receive any reservations via your DISH Website            |                                                                                                    |
| <b>%</b> Offers                                 | anymore? With one click, you can disable the DISH Reservation in            | ENGAGEMENT                                                                                               |
| ♠ Notifications                                 | Remove                                                                      | How many minutes/hours in advance would you like to remind your guests about their upcoming reservation? |
| \land Account                                   |                                                                             | 2.0 hours in advance                                                                                     |
| 𝚱 Integrations                                  | CAPACITY                                                                    | Would you like to receive feedback from your guests about their dining experience?                       |
| Too many guests in house?                       | What is the maximum group size for reservations via the reservation widget? | Yes                                                                                                    |

# • Then apply the changes by clicking on SAVE.

| <b>DISH</b> RESERVATION       |                                                                                                    |                                                                       | <b>*</b> •                                                          | Test Bistro Training 🕤                                     | ** •                 |
|-------------------------------|----------------------------------------------------------------------------------------------------|-----------------------------------------------------------------------|---------------------------------------------------------------------|------------------------------------------------------------|----------------------|
| Reservations                  | What is the duration of a visit at your<br>A table will be marked occupied for thi                                       | restaurant?<br>s period of time.                                      |                                                                     | e aspayea in the last step of a                            | ie maget.            |
| 🛏 Table plan                  | General setting                                                                                                    | 2.5 hours 🔹                                                           |                                                                     |                                                            |                      |
| 🌱 Menu                        | Show duration in guest confirmati                                                                                        | on and widget                                                         | COVID-19 Guest Information                                          |                                                            | li                   |
| 📇 Guests                      | Would you like your guests to set the                                                                                    | duration of their stay?                                               | To record the contact details of<br>here which data should be colle | all guests of a reservation, you ca<br>acted in the widget | an activate          |
| Feedback                      | If you select this, your guests will be ab<br>you set by selecting their own duration<br>service durations do not apply. | le to change the default duration<br>in the widget. In this scenario, | Address                                                             | -                                                          |                      |
| 🗠 Reports                     | No                                                                                                    | •                                                                     | Other guests names                                                  |                                                            |                      |
| 🗢 Settings 👻                  |                                                                                                    |                                                                       | Other guests addresses                                              |                                                            |                      |
| () Hours                      | Should customers be able to reserve i                                                                                    | n 15, 30, or 60 minute intervals?                                     | Other quests phone number                                           | ers                                                        |                      |
| Reservations     Tables/Seats | is minutes                                                                                                    | •                                                                     | Vaccination Status                                                  |                                                            |                      |
| Deservation limits            | BOOKING LIMIT                                                                                                    |                                                                       |                                                                     |                                                            |                      |
| % Offers                      | Pace your guests. Set the max amoun interval                                                                             | t of guests allowed to book per                                       |                                                                     |                                                            |                      |
| ♠ Notifications               | + Booking limit                                                                                                    |                                                                       |                                                                     |                                                            |                      |
| 🖌 Account                     |                                                                                                    |                                                                       |                                                                     |                                                            |                      |
| ${\cal S}$ Integrations       |                                                                                                    |                                                                       |                                                                     |                                                            | SAVE                 |
| Too many guests in house?     | Designed by Hospitality Digital GmbH. All rights rese                                                                    | erved.                                                                | FAQ   Te                                                            | erms of use   Imprint   Data privac                        | y   Privacy Settings |

# • Afterward, move to the menu item Integrations.

| <b>DISH</b> RESERVATION    |                                                                                                    | 🌲 🛛 Test Bistro Training 🕤 🛛 🎽 🌳 🕞                                                                          |
|----------------------------|----------------------------------------------------------------------------------------------------|----------------------------------------------------------------------------------------------------|
| Reservations               | CHANNELS                                                                                                    | LEAD TIME                                                                                                   |
| 🎮 Table plan               | Through which channels would you like to receive online r                                                              | eservations? How many days in advance can a reservation be made?<br>365 days in advance                     |
| 🆞 Menu                     | G G.                                                                                                    | How much notice is needed for an online reservation?                                                        |
| 🐣 Guests                   | Online Widget Reserve with F                                                                                           | 2.0 hours                                                                                                   |
| Feedback                   | Activate n                                                                                                    | ow ADMINISTRATION                                                                                           |
| 🗠 Reports                  |                                                                                                    | Up to what group size would you like reservations to be automatically confirmed?                            |
| • Settings •               | G                                                                                                    | 6 people •                                                                                                  |
| Reservations               | Reserve with Google                                                                                                    | Would you like to allow your guests to select the area they are seated in themselves?                       |
| 🛱 Tables/Seats             |                                                                                                    | Yes                                                                                                    |
| ∽<br>% Offers              | You don't want to receive any reservations via your DISH V<br>anymore? With one click, you can disable the DISH Reserv | /ebsite<br>ation in ENGAGEMENT                                                                              |
| ♠ Notifications            | Dish website:                                                                                                    | How many minutes/hours in advance would you like to remind your<br>guests about their upcoming reservation? |
| S Integrations             |                                                                                                    | 2.0 hours in advance 🔹                                                                                      |
| Changes successfully saved | CAPACITY                                                                                                    | Would you like to receive feedback from your guests about their dining                                      |

Here you have the option to retrieve the code to integrate your reservation tool into different platforms.
 To select an option, click the drop-down menu.

| <b>DISH</b> RESERVATION                                                     |                                                                                                    |                                                                                              | <b>∳</b> • · | Test Bistro Training 🕤 🛛            | ~ 실망 | • |
|-----------------------------------------------------------------------------|----------------------------------------------------------------------------------------------------|----------------------------------------------------------------------------------------------|--------------|-------------------------------------|------|---|
| Reservations                                                                | Integ                                                                                                    | gration                                                                                      |              |                                     |      |   |
| Ħ Table plan                                                                |                                                                                                    |                                                                                              |              |                                     |      |   |
| 🌱 Menu                                                                      | Are you ready to start receiving reservations? Well, then it's time to integrate your reservation widget into your website or Facebook page. | Check out the preview!<br>Test Bistro Training                                               |              |                                     |      |   |
| 🐣 Guests                                                                    | Choose where you'd like to display the widget and we will guide you on the next steps.                                                       | 2 people                                                                                     | ,            | <ul> <li>Fri, 29/09/2023</li> </ul> |      |   |
| Eedback                                                                     | Please select ~                                                                                                    | All areas                                                                                    |              |                                     | ~    |   |
| <ul> <li>➡ Reports</li> <li>➡ Settings ◄</li> <li>✔ Integrations</li> </ul> |                                                                                                    | 09:00 am<br>09:15 am<br>09:30 am<br>09:45 am<br>10:00 am<br>10:15 am<br>10:30 am<br>10:45 am |              |                                     |      |   |
|                                                                             |                                                                                                    | 11:15 am<br>11:30 am<br>11:45 am                                                             |              |                                     |      |   |
| Too many guests in house?<br>Pause online reservations                      | This is what the feedback widget looks like!<br>Please remember that reviews will not be visible unless you publish them                     | 02 <sup>2</sup>                                                                              | based on I   | 0 reviews                           |      |   |

# Select pop-out link by clicking on it.

| <b>DISH</b> RESERVATION                                                    |                                                                                                    |                                                                                                    | Test Bistro   | Training 🕤 | <b>1</b><br>7<br>7<br>7<br>7<br>7<br>7<br>7<br>7<br>7<br>7<br>7<br>7<br>7<br>7<br>7<br>7<br>7<br>7<br>7 |   |
|----------------------------------------------------------------------------|----------------------------------------------------------------------------------------------------|----------------------------------------------------------------------------------------------------|---------------|------------|----------------------------------------------------------------------------------------------------|---|
| Reservations                                                               | Integ                                                                                                    | gration                                                                                                    |               |            |                                                                                                    | _ |
| 🌱 Menu<br>📽 Guests<br>🕲 Feedback                                           | Are you ready to start receiving reservations? Well, then it's time to integrate your reservation widget into your website or Facebook page.<br>Choose where you'd like to display the widget and we will guide you on the next steps. | Check out the preview!<br>Test Bistro Training<br>2 people<br>All areas                                                                      | → Fri, 29/0   | 9/2023     | ~                                                                                                    |   |
| <ul> <li>☑ Reports</li> <li>➢ Settings </li> <li>𝚱 Integrations</li> </ul> | Please select<br>Own woheits<br>✓ Pop-out link<br>Stanoarone page                                                                                                    | 09:00 am<br>09:15 am<br>09:30 am<br>09:45 am<br>10:00 am<br>10:15 am<br>10:30 am<br>10:45 am<br>11:00 am<br>11:15 am<br>11:30 am<br>11:45 am |               |            |                                                                                                    |   |
| Too many guests in house?                                                  | This is what the feedback widget looks like!<br>Please remember that reviews will not be visible unless you publish them                                                                                                    | 0                                                                                                    | Reserve now > |            |                                                                                                    |   |

Click on COPY to store the URL, which is needed for the integration into Google Business.

| <b>DISH</b> RESERVATION                                                     |                                                                                                    |                                                                                                    | <b>≜</b> ° ⊺                           | est Bistro Training 🕤 🛛 | <u> 4</u><br>7<br>7<br>7<br>7 | • |
|-----------------------------------------------------------------------------|----------------------------------------------------------------------------------------------------|----------------------------------------------------------------------------------------------------|----------------------------------------|-------------------------|-------------------------------|---|
| Reservations                                                                | Integ                                                                                                    | ration                                                                                                    |                                        |                         |                               |   |
| Ħ Table plan                                                                |                                                                                                    |                                                                                                    |                                        |                         |                               |   |
| 🌱 Menu                                                                      | Are you ready to start receiving reservations? Well, then it's time to integrate your reservation widget into your website or Facebook page.                                                              | Check out the preview!<br>Test Bistro Training                                                                                   |                                        |                         |                               |   |
| 📇 Guests                                                                    | Choose where you'd like to display the widget and we will guide you on the next steps.                                                                                                    | 2 people                                                                                                    | `````````````````````````````````````` | Fri, 29/09/2023         |                               |   |
| Feedback                                                                    | Pop-out link ~                                                                                                    | All areas                                                                                                    |                                        |                         | ~                             |   |
| <ul> <li>▶ Reports</li> <li>▶ Settings ▼</li> <li>▶ Integrations</li> </ul> | You can also display the reservation widget as a <b>pop-out link</b> from your website by using the HTML code below.<br>https://reservation.dish.co/widget/hydra-0cc90290-b000-11ea-87e7-2<br>51baafaa1f9 | 09:00 am<br>09:15 am<br>09:30 am<br>09:45 am<br>10:00 am<br>10:15 am<br>10:45 am<br>11:00 am<br>11:15 am<br>11:30 am<br>11:45 am |                                        |                         |                               |   |
| Too many guests in house?                                                   | This is what the feedback widget looks like!<br>Please remember that reviews will not be visible unless you publish them                                                                                  | 야                                                                                                    | based on 0                             | reviews                 |                               |   |

Now open the Google Business account of your establishment in a new tab.

| <b>DISH</b> RESERVATION                                                                                                    |                                                                                                    |                                                                                                    | <b>*</b> •         | Test Bistro Training 🕤              | <u> 취</u> 루 ~ |  |
|----------------------------------------------------------------------------------------------------|----------------------------------------------------------------------------------------------------|----------------------------------------------------------------------------------------------------|--------------------|-------------------------------------|---------------|--|
| Reservations                                                                                                    | Integ                                                                                                    | ration                                                                                                    |                    |                                     |               |  |
| <ul> <li>Reservations</li> <li>Table plan</li> <li>Menu</li> <li>Guests</li> <li>Feedback</li> <li>Reports</li> <li>Settings &lt;</li> <li>Integrations</li> </ul> | Are you ready to start receiving reservations? Well, then it's time to integrate your reservation widget into your website or Facebook page.<br>Choose where you'd like to display the widget and we will guide you on the next steps.<br>Pop-out link       ✓         Sou can also display the reservation widget as a pop-out link from your website by using the HTML code below.         https://reservation.dish.co/widget/hydra-0cc90290-b000-11ea-87e7-2 51baafaa1f9 | Check out the preview!<br>Test Bistro Training<br>2 people<br>All areas<br>09:00 am<br>09:15 am<br>09:30 am<br>09:45 am<br>10:00 am<br>10:15 am<br>10:30 am<br>11:15 am<br>11:50 am<br>11:15 am<br>11:50 am<br>11:45 am |                    | <ul> <li>Fri, 29/09/2023</li> </ul> |               |  |
| Too many guests in house?                                                                                                    | This is what the feedback widget looks like!<br>Please remember that reviews will not be visible unless you publish them                                                                                                    | 0ť                                                                                                    | Rese<br>≩ based on | rve now ><br>O reviews              |               |  |

Once you are at the dashboard of your Google Business account, click on Info to adjust the business settings.

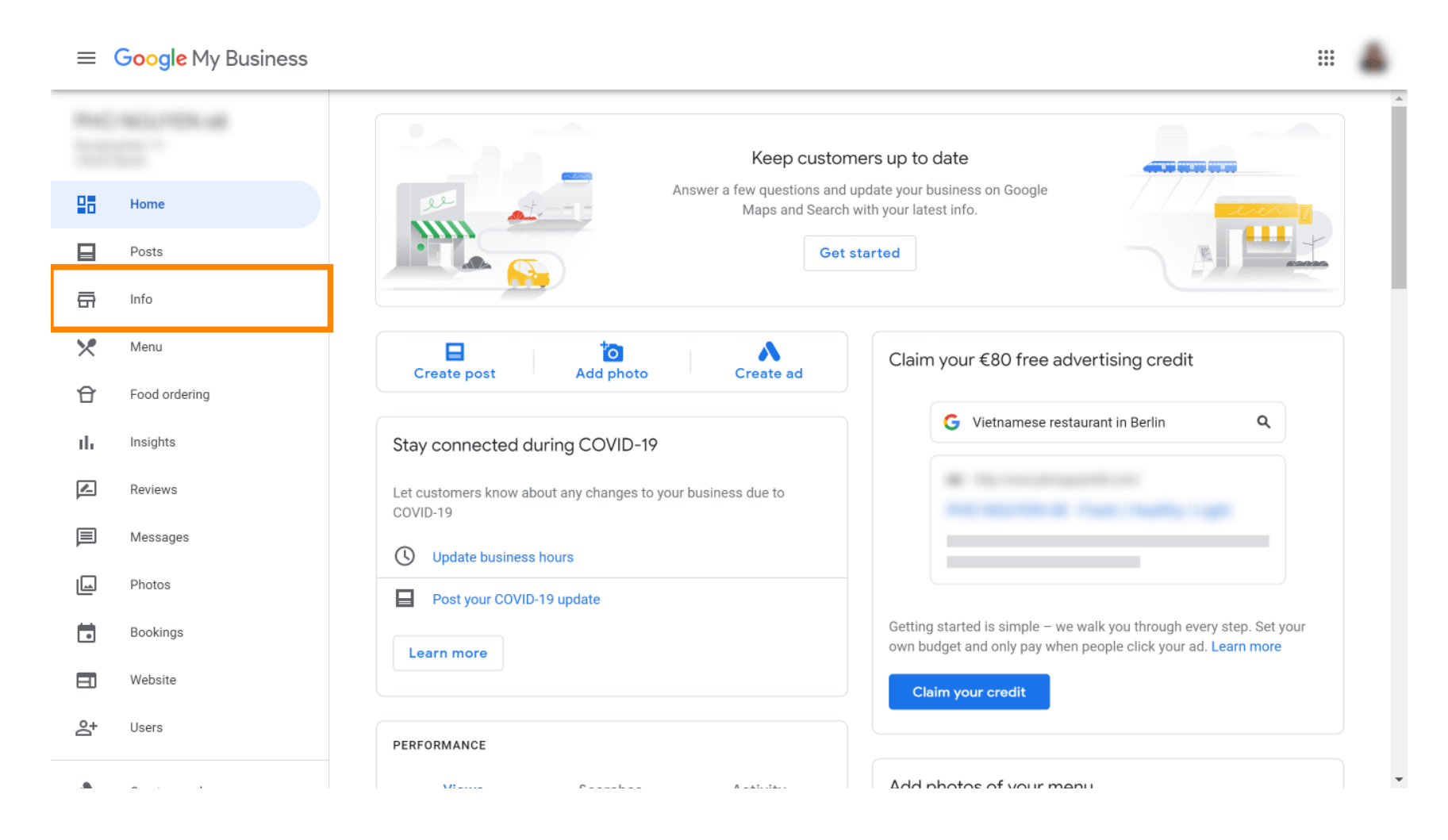

# Scroll down until you reach reservation links.

| ≡     | Google My Business |            |                                                    |                                      |                                                                  | # 🍐 |
|-------|--------------------|------------|----------------------------------------------------|--------------------------------------|------------------------------------------------------------------|-----|
| Proc. |                    | <b>(</b> ) | Review your business info                          | rmation to improve your preser       | nce on Google. Then click 'Confirm' at the bottom of the screen. |     |
| 28    | Home               |            | 0000                                               |                                      | Your business is live on Google                                  |     |
|       | Posts              | rr.        |                                                    |                                      | G View on Search                                                 | - 1 |
| 류     | Info               |            | <b>~</b> ~                                         | 0                                    | View on Maps                                                     |     |
| ×     | Menu               |            |                                                    | 1                                    |                                                                  |     |
| Û     | Food ordering      |            |                                                    | U                                    |                                                                  |     |
| ւհ    | Insights           | Vietn      | amese restaurant                                   | 0                                    | It's easy to advertise in minutes                                |     |
| R     | Reviews            | $\odot$    |                                                    | 0                                    |                                                                  |     |
| Þ     | Messages           |            |                                                    |                                      | G Vietnamese restaurant in Berlin Q                              |     |
|       | Photos             | 0          | Service areas                                      | 0                                    | Ad ·                                                             |     |
| Ö     | Bookings           |            | Manday 10:00                                       | 22:00                                | The secret is from reading tight                                 |     |
| ■     | Website            | 0          | Tuesday 12:00<br>Wednesday 12:00<br>Thursday 12:00 | -22:00<br>-22:00<br>-22:00<br>-22:00 |                                                                  |     |
| 0+    | lleare             |            | Eridov 12:00                                       | -22.00                               | Scroll to the bottom to confirm                                  | m   |

Click on the pencil icon to add or remove reservations links.

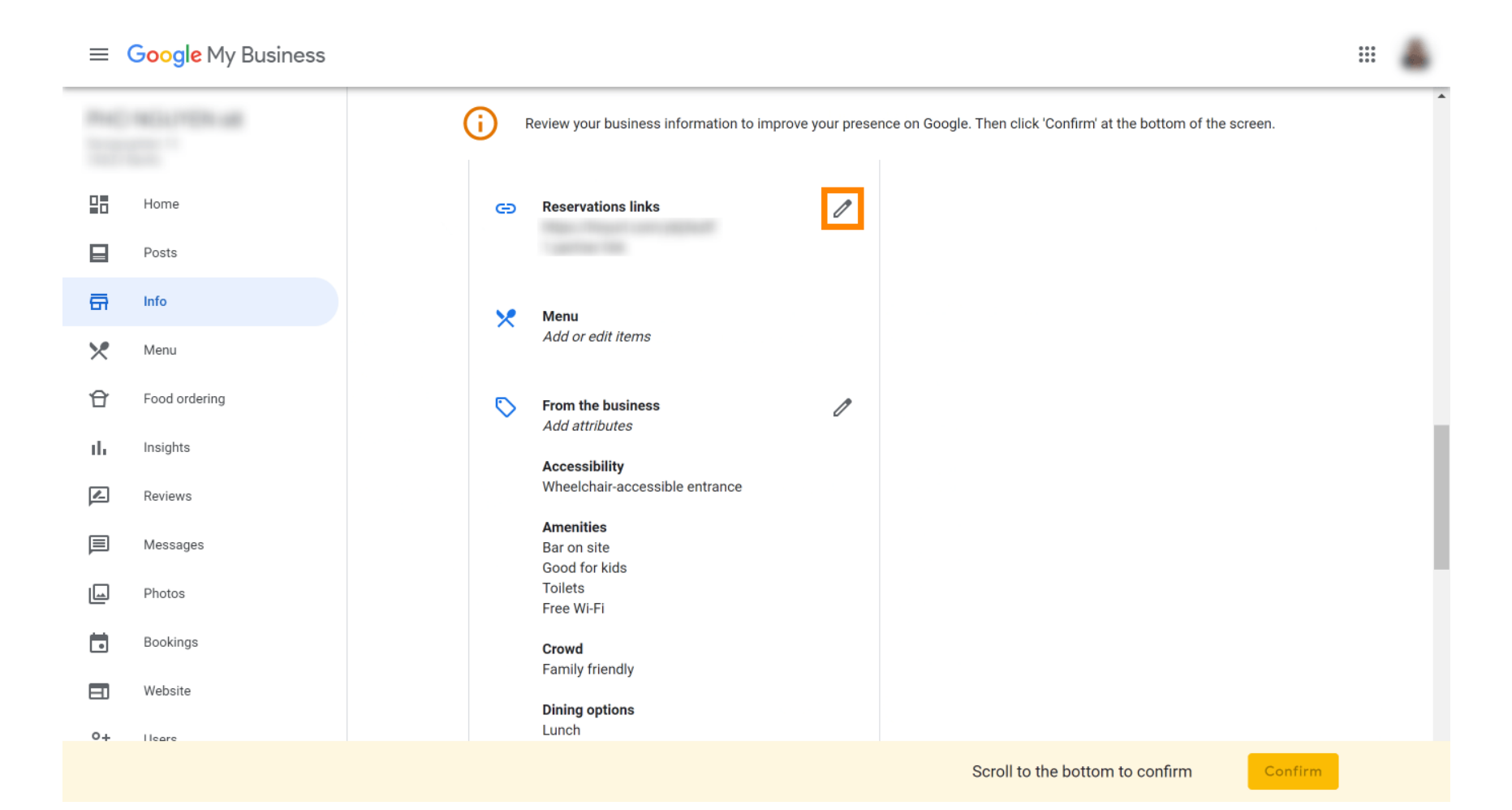

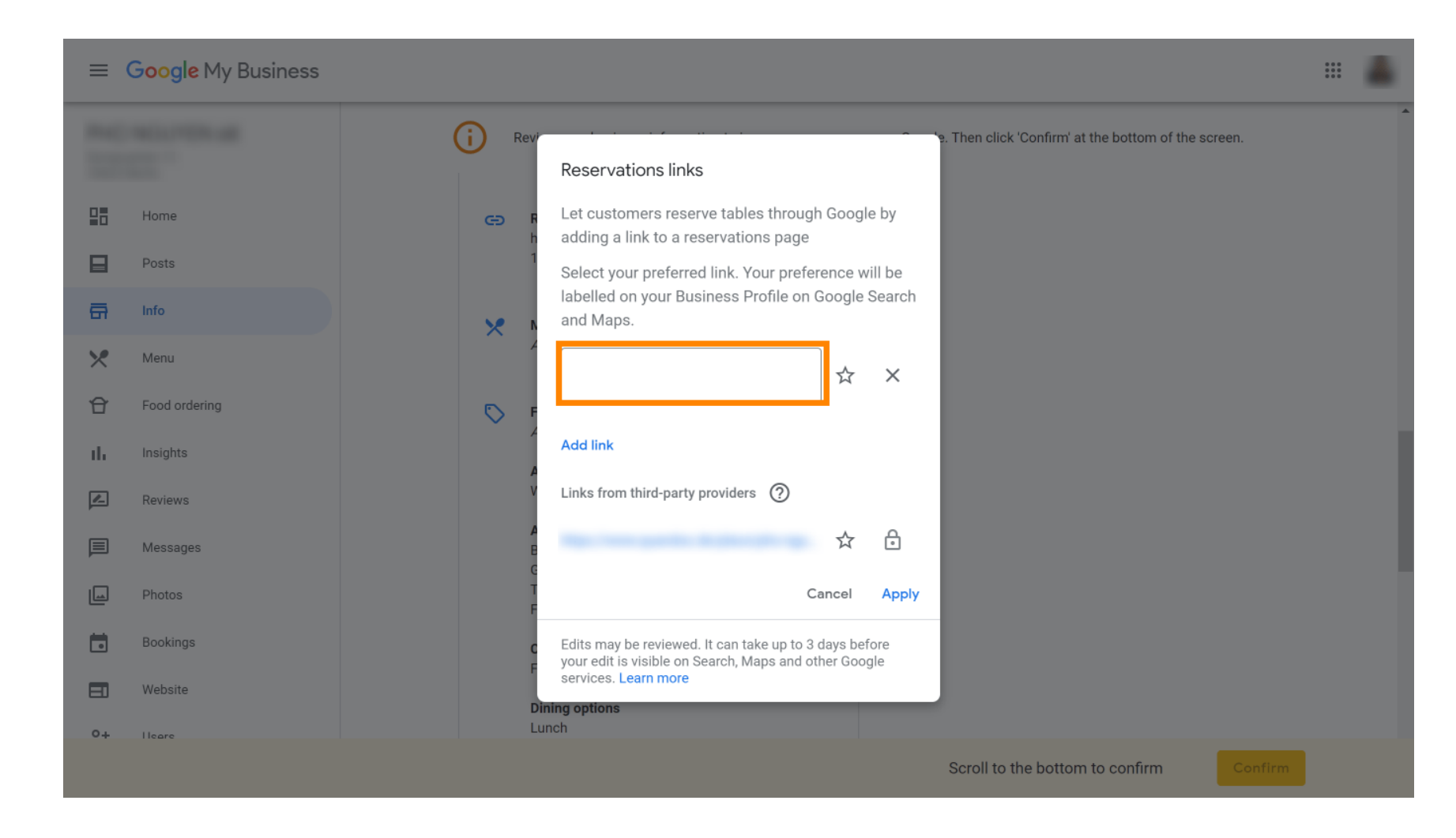

Paste the previously copied URL (Pop-out link) here.

# • Finish the process by clicking on apply.

| ≡ Google My Business | # Z                                                                                                    |
|----------------------|----------------------------------------------------------------------------------------------------|
|                      | (i) Review of the screen.                                                                                             |
| Home                 | Let customers reserve tables through Google by     adding a link to a reservations page                               |
| Posts                | Select your preferred link. Your preference will be<br>labelled on your Business Profile on Google Search<br>and Maps |
| X Menu               |                                                                                                    |
| Food ordering        | Add link                                                                                                    |
| Reviews              | Links from third-party providers ⑦                                                                                    |
| E Messages           |                                                                                                    |
| Photos               | Cancel Apply                                                                                                    |
| Bookings             | Edits may be reviewed. It can take up to 3 days before your edit is visible on Search, Maps and other Google          |
| E Website            | services. Learn more Dining options                                                                                   |
| 0+ Heare             | Lunch                                                                                                    |
|                      | Scroll to the bottom to confirm                                                                                       |

- DISH Reservation Cum se integrează instrumentul de rezervare în Compania mea pe Google [PREMIUM]
- That's it. You have completed the tutorial and now know how to integrate the reservation tool into Google Business. Note: Reservations through Google have a maximum capacity of 12 people.

| Website | Route           | Speichern | Anruf        |  |
|---------|-----------------|-----------|--------------|--|
|         |                 |           |              |  |
| :       |                 |           |              |  |
| RESE    | RESERVE A TABLE |           | ORDER ONLINE |  |
|         |                 |           |              |  |
|         |                 |           |              |  |

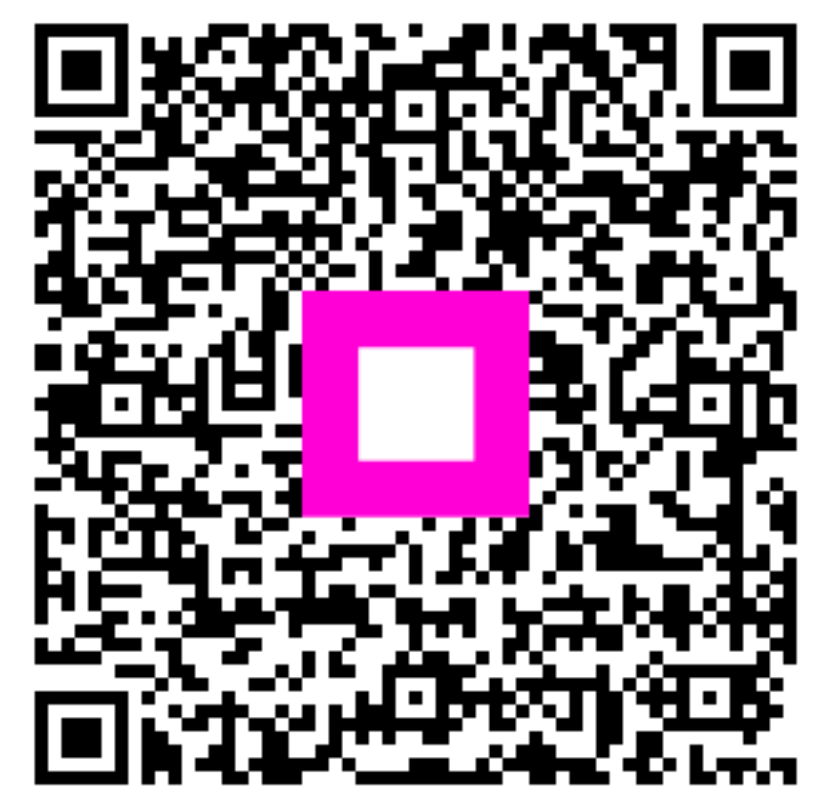

Scan to go to the interactive player